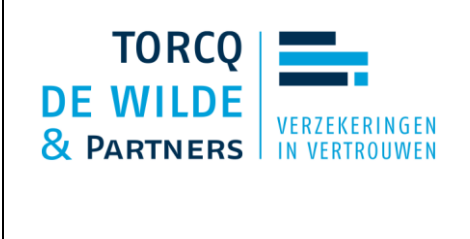

# STAPPENPLAN VERZEKERINGSBEWIJS IN KBC Mobile / KBC Touch

De internationale motorrijtuigenverzekeringskaart, beter bekend als de 'groene kaart' is niet meer groen en dubbelzijdig, maar wel enkelzijdig wit met zwarte letters.

## Digitaal of op papier

Je kunt je verzekeringsbewijs afdrukken, maar als je altijd je smartphone bij je hebt, hoeft dat niet. Digitaal is het immers ook rechtsgeldig.

## Je verzekeringsbewijs terugvinden in KBC Touch en KBC Mobile

In enkele eenvoudige stappen vind je het document makkelijk terug.

In KBC Mobile door in je overzicht onderaan op 'Mijn KBC' te klikken,

- dan vind je het document bij 'Verzekeringen',
- kies het juiste voertuig, vervolgens selecteer je je verzekeringsbewijs.

#### In KBC Touch klik je links op 'Voertuig':

- klik vervolgens in het overzichtsscherm op de KBC-Polis van jouw voertuig;
- klik rechts op 'Bekijk je documenten';
- je krijgt een overzicht van de documenten van je voertuig, waaronder je verzekeringsbewijs.

Deze stappen vind je ook op www.kbc.be/verzekeringsbewijs. De stappen voor KBC Touch worden getoond als je start vanop een pc of tablet. Gebruik je een smartphone, dan wordt de weg voor KBC Mobile getoond.

#### Vraag het aan Kate

Nog vlotter je verzekeringsbewijs terugvinden? Vraag het aan Kate in KBC Mobile. Open de app, meld je aan en tik rechts bovenaan op het Kate-icoon. Zeg of schrijf "Kate, toon het verzekeringsbewijs van mijn voertuig" en ze helpt je meteen verder.

Wil je weten wat Kate nog voor je kan doen? Ontdek het op <u>www.kbc.be/kate.</u>